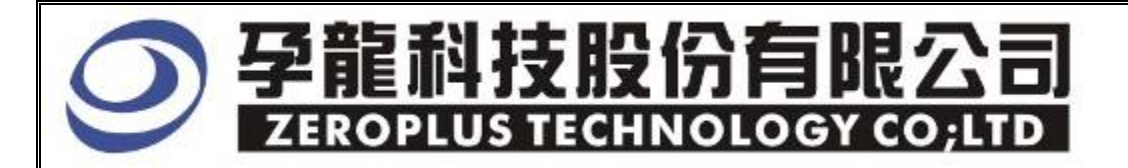

# Instrument Business Department

## **ARITHMETICAL LOGIC** Specification

Version : V1.00

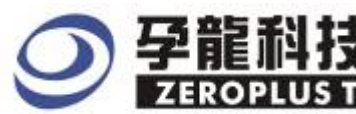

## Content

| 1 | Software Installation  | .3 |
|---|------------------------|----|
| 2 | User Interface         | .7 |
| 3 | Operating Instructions | 11 |

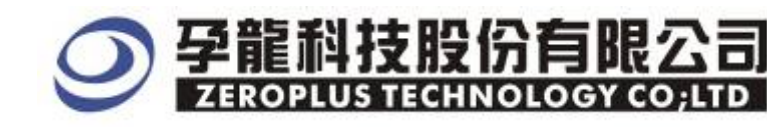

## **1** Software Installation

Please install the software as the following steps :

**\*** Remark: The installation steps for all buses are the same; you can complete installation by following procedures. The below is an example to install SSI bus.

#### STEP 1. Install Bus Module

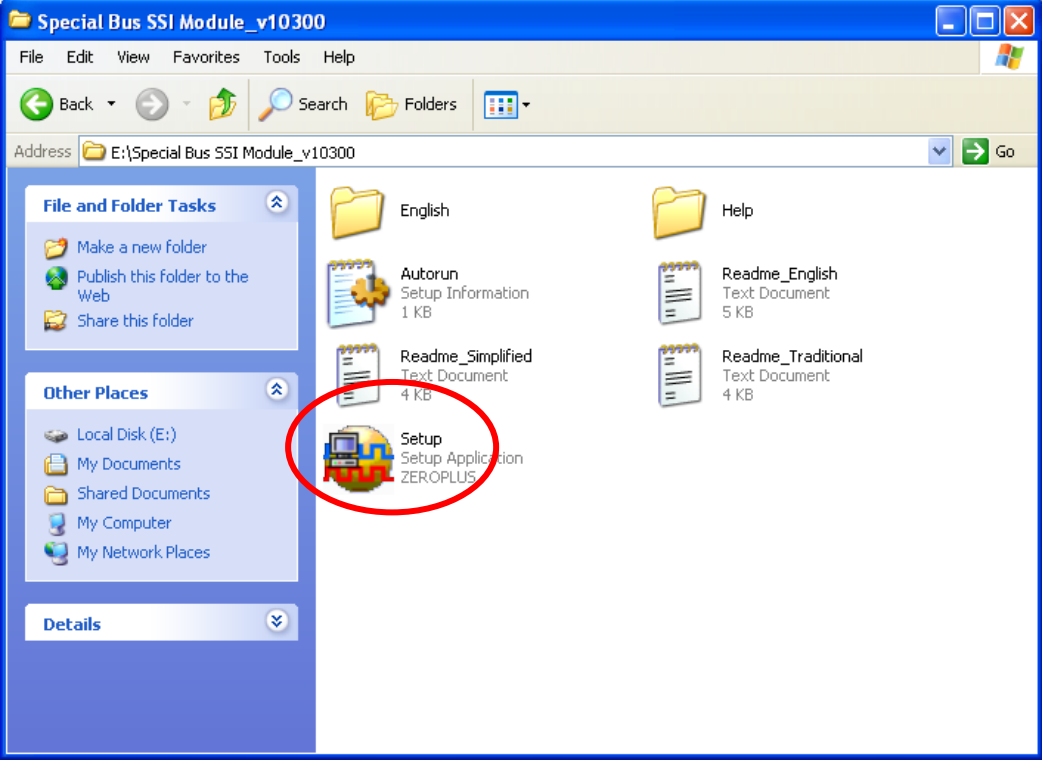

STEP 2. Click Install.

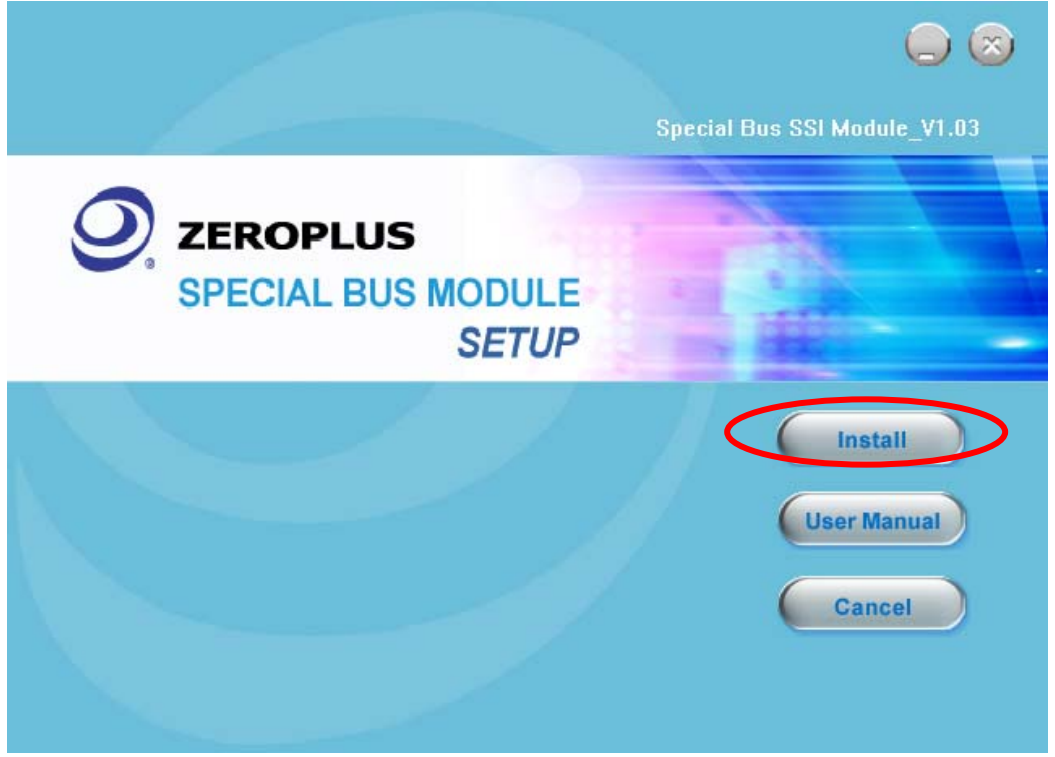

## **● 孕龍科技股份有限公司 ■ ZEROPLUS TECHNOLOGY CO, LTD**

#### STEP 3. Click Next.

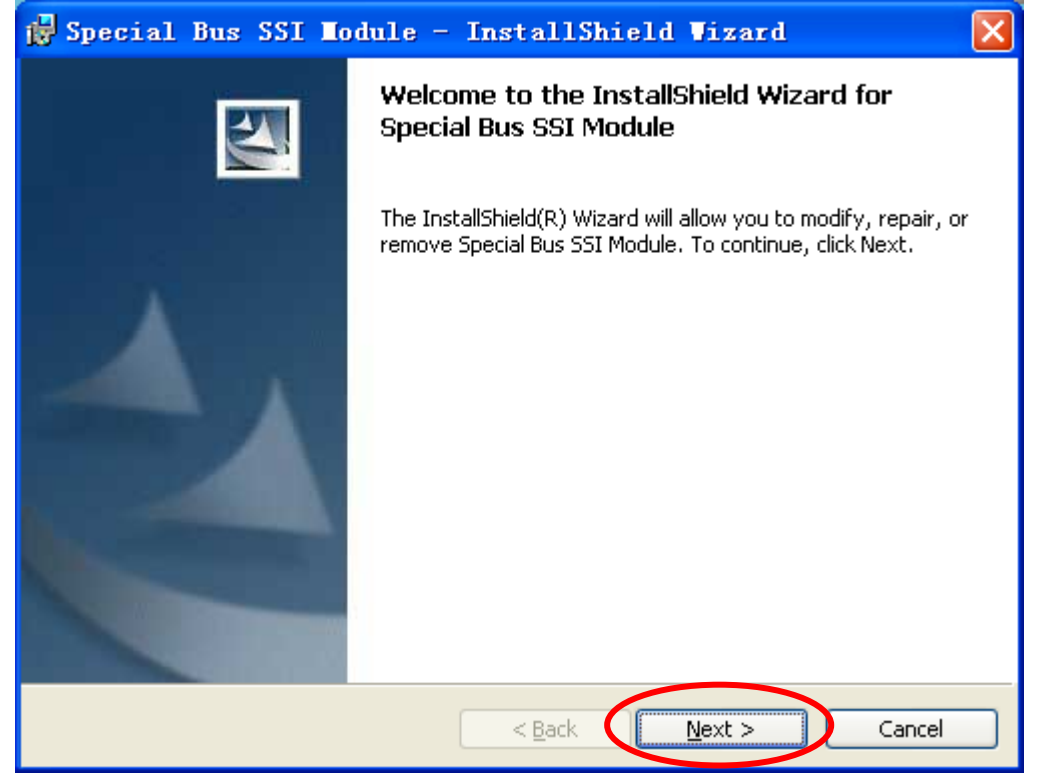

#### **STEP 4.** Select **I accept the terms in the license agreement**, and then press **Next**.

| 1  | Special Bus SSI Module - InstallShield Vizard                            | $\mathbf{X}$ |
|----|--------------------------------------------------------------------------|--------------|
|    | License Agreement Please read the following license agreement carefully. |              |
|    |                                                                          |              |
|    | LICENSE AGREEMENT                                                        |              |
|    | IMPORTANT-READ CAREFULLY : This LICENSE AGREEMENT is                     |              |
|    | entered into effect between ZEROPLUS Technology Co., Ltd. (hereinafter   |              |
|    | "ZEROPLUS") and Customer (Individual or Registered Company).             |              |
|    | Whereas, ZEROPLUS owns a software product, including computer            |              |
|    | software as a package product for certain computer products, relevant    |              |
|    | downloadable software, electronic file and service, known as "ZEROPLUS   | ~            |
|    | I accept the terms in the license agreement                              |              |
|    | ○ I do not accept the terms in the license agreement                     | _            |
| Ir | nstallShield                                                             |              |
|    | < <u>B</u> ack <u>N</u> ext > Cancel                                     |              |
|    |                                                                          |              |

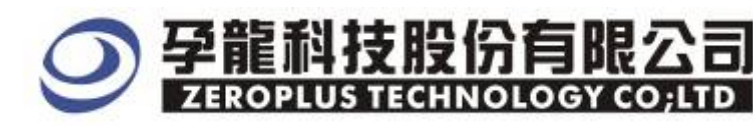

#### **STEP 5.** Fill in user information in the below dialog box and click **Next**.

| 🙀 Special Bus SSI Module - InstallShield W             | /izard 🛛 🔀   |
|--------------------------------------------------------|--------------|
| Customer Information<br>Please enter your information. |              |
| User Name:                                             |              |
| Organization:<br>zeroplus                              |              |
| Install this application for:                          |              |
| Anyone who uses this computer (all users)              |              |
| Only for <u>m</u> e (sunshine)                         |              |
| InstallShield                                          | ext > Cancel |

## **STEP 6.** At first, select **Complete** and then click **Next**.

| 🛃 Special Bu                 | s SSI Nodule - InstallShield Vizard 🔀                                                                              |
|------------------------------|----------------------------------------------------------------------------------------------------|
| Setup Type<br>Choose the set | up type that best suits your needs.                                                                                |
| Please select a              | setup type.                                                                                                    |
| ⊙ <u>Complete</u>            | All program features will be installed. (Requires the most disk<br>space.)                                         |
| Cu <u>s</u> tom              | Choose which program features you want installed and where they will be installed. Recommended for advanced users. |
| InstallShield                | < <u>B</u> ack <u>N</u> ext > Cancel                                                                               |

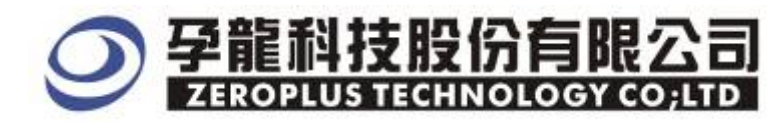

#### **STEP 7.** Click **Install** to begin the installation.

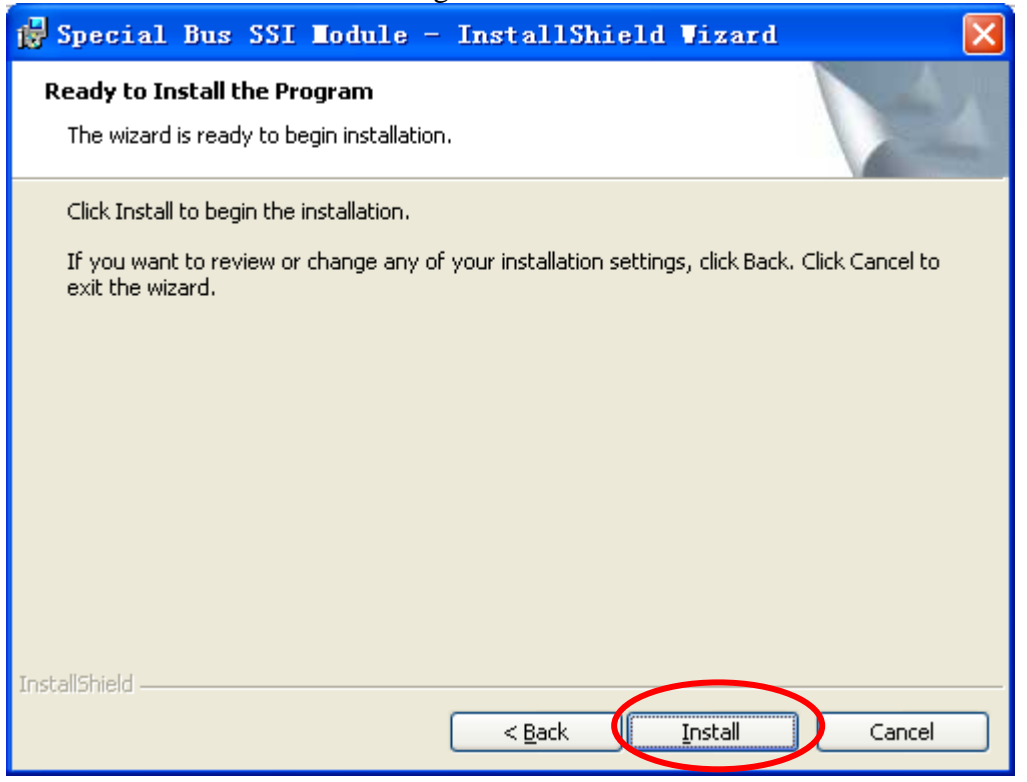

#### **STEP 8.** Click **Finish** to complete the installation.

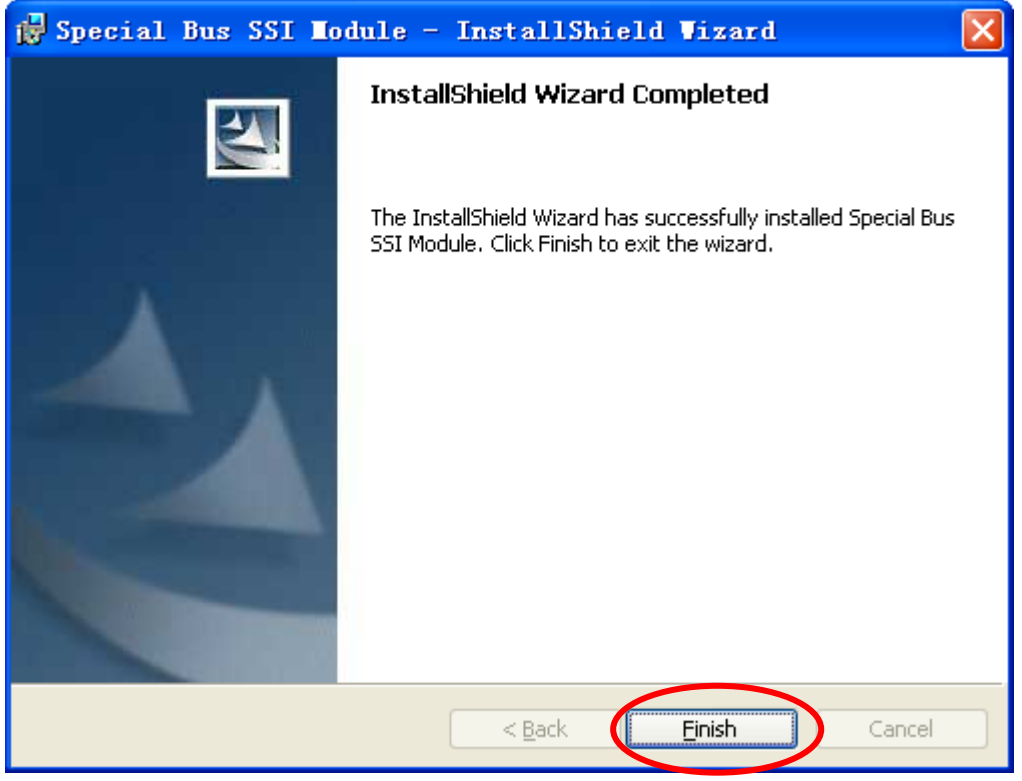

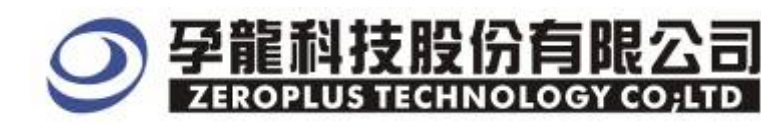

## **2** User Interface

Please refer to the below images to select options of setting Arithmetical Logic module

| SPECIAL BUS Arithmetic        | al Logic SETUP:Bus1              |                    |
|-------------------------------|----------------------------------|--------------------|
| Configuration Package Regi    | ster                             |                    |
| Function Operation            |                                  | -Pin Assignment    |
| Logic Element Select:         | Adder                            |                    |
| Operation Bit Width(N):       | 2                                |                    |
| G Binary Operation            | C BCD Operation                  | Custom Channel     |
| Operation<br>Formula: A(n)+B( | $(n) + Cin = Y(n) + C(out) *2^n$ |                    |
| Output Delay Settings         |                                  |                    |
| 🦵 Customize delay time        | higher limit 50                  | ns (lower limit O) |
| Bus Color                     |                                  |                    |
| RESULT                        | REMAINDER                        | ERROR              |
|                               |                                  |                    |
|                               |                                  |                    |
|                               | OK Cancel                        | Default Help       |

#### Custom Channel: Adder

| Pi | in Assi  | ignment (Ad       | der)    |        |    |          |        |                    |
|----|----------|-------------------|---------|--------|----|----------|--------|--------------------|
| Г  | Input    |                   |         |        |    | Output - |        | Carry-in bit       |
|    |          | d A(n)            |         | d B(n) | 1  | ESOM A(  | n)     |                    |
|    | A(0)     | A0 💌              | B(0)    | A2 💌   |    | Y(0)     | A4 💌   | C(in) is Fixed     |
|    | A(1)     | A1 💌              | B(1)    | A3 💌   |    | Y(1)     | A5 💌   | 0 🔻                |
|    | A(2)     | NO CHA            | B(2)    | NO CHA |    | Y(2)     | NO CHA |                    |
|    | A(3)     | NO CHA            | B(3)    | NO CHA |    | Y(3)     | NO CHA |                    |
|    | A(4)     | NO CHA            | B(4)    | NO CHA |    | Y(4)     | NO CHA | Carry-out bit      |
|    | A(5)     | NO CHA            | B(5)    | NO CHA |    | Y(5)     | NO CHA | 🔲 No Carry-out bit |
|    | A(6)     | NO CHA            | B(6)    | NO CHA |    | Y(6)     | NO CHA |                    |
|    | A(7)     | NO CHA            | B(7)    | NO CHA |    | Y(7)     | NO CHA | C(out) A7 💌        |
|    |          |                   |         |        |    |          |        |                    |
|    | 🗌 Virtua | al output decodin | ng mode |        |    |          |        |                    |
|    |          |                   |         |        | Oł |          | Cancel | Default            |

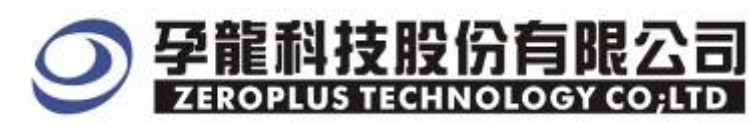

×

#### Custom Channel: Subtract

#### Pin Assignment (Subtract)

| _ Input —                               |                  |         |           | Output - |          | -Borrow Input    |
|-----------------------------------------|------------------|---------|-----------|----------|----------|------------------|
| Minuen                                  | d A(n)           | Subtra  | hend B(n) | Differe  | nce Y(n) |                  |
| A(0)                                    | A0 💌             | B(0)    | A2 🔻      | Y(0)     | A4 💌     |                  |
| A(1)                                    | A1 🔻             | B(1)    | A3 🔻      | Y(1)     | A5 💌     | 0 🗸              |
| A(2)                                    | NO CHA           | B(2)    | NO CHA    | Y(2)     | NO CHA   | C(ip) 46 💌       |
| A(3)                                    | NO CHA           | B(3)    | NO CHA    | Y(3)     | NO CHA   |                  |
| A(4)                                    | NO CHA           | B(4)    | NO CHA    | Y(4)     | NO CHA   | Borrow Output    |
| A(5)                                    | NO CHA           | B(5)    | NO CHA    | Y(5)     | NO CHA   | No Borrow Output |
| A(6)                                    | NO CHA           | B(6)    | NO CHA    | Y(6)     | NO CHA   |                  |
| A(7)                                    | NO CHA           | B(7)    | NO CHA    | Y(7)     | NO CHA   | C(out) A7 💌      |
|                                         | l output decodir | a mode  |           |          |          |                  |
| , ,,,,,,,,,,,,,,,,,,,,,,,,,,,,,,,,,,,,, | , carpar accoun  | ig mode | (         | ОК       | Cancel   | Default          |

#### Custom Channel: Multiplier

| Pin                          | Assi      | ignment (Iu | ltiplie  | er)        |   |           |          |       |         | ×     |
|------------------------------|-----------|-------------|----------|------------|---|-----------|----------|-------|---------|-------|
| I⊓                           | iput —    |             |          |            |   | -Output - |          |       |         | _     |
| Г                            | Multiplic | and A(n)    | Multipli | cator B(n) |   | Product   | t Y(2n)  |       |         | ۱   ۲ |
|                              | A(0)      | A0 💌        | B(0)     | A2 💌       |   | Y(0)      | A4 🔻     | Y(8)  | NO CHA  |       |
|                              | A(1)      | A1 💌        | B(1)     | A3 💌       |   | Y(1)      | A5 💌     | Y(9)  | NO CHA  |       |
|                              | A(2)      | NO CHA      | B(2)     | NO CHA     |   | Y(2)      | A6 💌     | Y(10) | NO CHA  |       |
|                              | A(3)      | NO CHA      | B(3)     | NO CHA     |   | Y(3)      | A7 💌     | Y(11) | NO CHA  |       |
|                              | A(4)      | NO CHA      | B(4)     | NO CHA     |   | Y(4)      | NO CHA   | Y(12) | NO CHA  |       |
|                              | A(5)      | NO CHA      | B(5)     | NO CHA     |   | Y(5)      | NO CHA   | Y(13) | NO CHA  |       |
|                              | A(6)      | NO CHA      | B(6)     | NO CHA     |   | Y(6)      | NO CHA   | Y(14) | NO CHA  |       |
|                              | A(7)      | NO CHA      | B(7)     | NO CHA     |   | Y(7)      | NO CHA 🔻 | Y(15) | NO CHA  |       |
|                              |           |             |          |            |   |           |          |       |         |       |
| Virtual output decoding mode |           |             |          |            |   |           |          |       |         |       |
|                              |           |             |          | <u> </u>   | 0 | K         | Cancel   |       | Default |       |

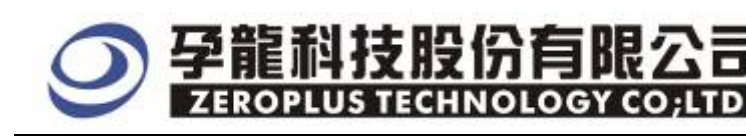

#### Custom Channel: Divider

| Pi | n Assi  | ignment (Di      | vider)  |          |   |        |             |           |          | × |
|----|---------|------------------|---------|----------|---|--------|-------------|-----------|----------|---|
| Г  | Input — |                  |         |          | _ | Output |             |           |          | _ |
|    | Dividen | d A(n)           | Divisor | B(n)     |   | Quotie | nt Y(n)     | Remaind   | der R(n) |   |
|    | A(0)    | A0 💌             | B(0)    | A2 🔻     |   | Y(0)   | A4 💌        | R(0)      | A6 💌     |   |
|    | A(1)    | A1 💌             | B(1)    | A3 🔻     |   | Y(1)   | A5 💌        | R(1)      | A7 💌     |   |
|    | A(2)    | NO CHA           | B(2)    | NO CHA 👻 |   | Y(2)   | NO CHA      | R(2)      | NO CHA   |   |
|    | A(3)    | NO CHA           | B(3)    | NO CHA 👻 |   | Y(3)   | NO CHA      | R(3)      | NO CHA   |   |
|    | A(4)    | NO CHA           | B(4)    | NO CHA 👻 |   | Y(4)   | NO CHA      | R(4)      | NO CHA   |   |
|    | A(5)    | NO CHA           | B(5)    | NO CHA 👻 |   | Y(5)   | NO CHA      | R(5)      | NO CHA   |   |
|    | A(6)    | NO CHA           | B(6)    | NO CHA   |   | Y(6)   | NO CHA      | R(6)      | NO CHA   |   |
|    | A(7)    | NO CHA           | B(7)    | NO CHA   |   | Y(7)   | NO CHA      | R(7)      | NO CHA 🔻 |   |
|    |         |                  |         |          |   |        |             |           |          |   |
|    | Virtua  | I output decodin | ig mode |          |   |        | Display the | remainder |          |   |
|    |         |                  |         |          | C | Ж)     | Cance       | I         | Default  |   |

#### **Function Operation settings:**

Logic Element Select: User can select the arithmetical element as his/her requirements from the dropdown menu; the options are Adder, Subtract, Multiplier and Divider.

Operation Bit Width Option: The Bit Width can be selected from the dropdown menu; the different options are 2, 4 and 8.

Select the Binary Operation or BCD Operation (The BCD operation is available for the bit width is not less than 4 bit.)

#### **Pin Assignment:**

Custom Channel Option: When user selects the different arithmetical elements, the corresponding arithmetical element channel setting will present, and user should set the required channels and the number of the channels.

#### **Output Delay Settings:**

Customize the delay time: The default of the delay time higher limit is 50ns and the max. higher limit is 5000ns.

#### **Bus Color**

User can customize the color.

#### Virtual output decoding mode:

User can set the virtual output decoding mode under every channel of Pin Assignment, when it is selected, the output channel is disabled.

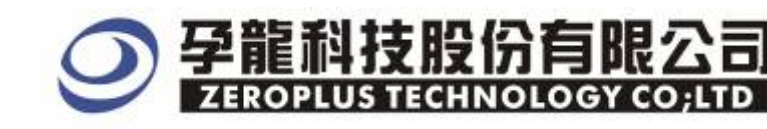

#### Arithmetical Logic Package Dialog Box

| SPECIAL BUS Arithmetical Logic SETUP:Bus1 |    |
|-------------------------------------------|----|
| Configuration Package Register            |    |
|                                           |    |
| Item Color                                |    |
| RESULT Package Length: 1                  |    |
| remainder                                 |    |
| 🔽 DESCRIBE 🔤                              |    |
|                                           |    |
|                                           |    |
|                                           |    |
|                                           |    |
| OK Cancel Default H                       | lp |

In the package part, user can vary the displaying item and the package color and set the package length.

#### Arithmetical Logic Register Dialog Box

| SPECIAL BUS Arithmetical Logi                                            | ic SETUP:Bus1                                                                       | × |
|--------------------------------------------------------------------------|-------------------------------------------------------------------------------------|---|
| Configuration Package Register                                           |                                                                                     |   |
|                                                                          |                                                                                     |   |
|                                                                          |                                                                                     |   |
| Congratulation Arithmetical Logi                                         | c decoding function has been activated!                                             |   |
|                                                                          |                                                                                     |   |
| If you have questions about operat<br>instructions below.Our technical s | ing software please follow the appropriate support team will be happy to answer any |   |
| questions you have.                                                      |                                                                                     |   |
| >> By phone:                                                             | Tel:886-2-66202225                                                                  |   |
| >> Applications through EMail:                                           | service_2@zeroplus.com.tw                                                           |   |
| >> Website:                                                              | http://www.zeroplus.com.tw                                                          |   |
| Copyright(C) 1997-2008 ZEROPLUS TH                                       | CHNOLOGY CO;LTD                                                                     |   |
|                                                                          |                                                                                     |   |
|                                                                          |                                                                                     |   |
|                                                                          |                                                                                     |   |
|                                                                          | OK Cancel Default Help                                                              |   |

There is Zeroplus company information. If you have any questions about software operations, you can contact Zeroplus by Telephone or Email.

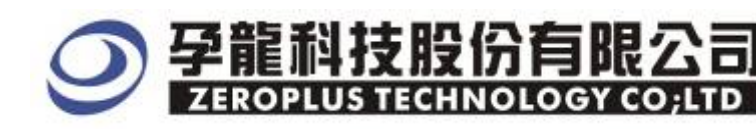

## **3** Operating Instructions

**STEP 1.** At first, group the unanalyzed channels into **bus1** by pressing the **Right Key** on mouse.

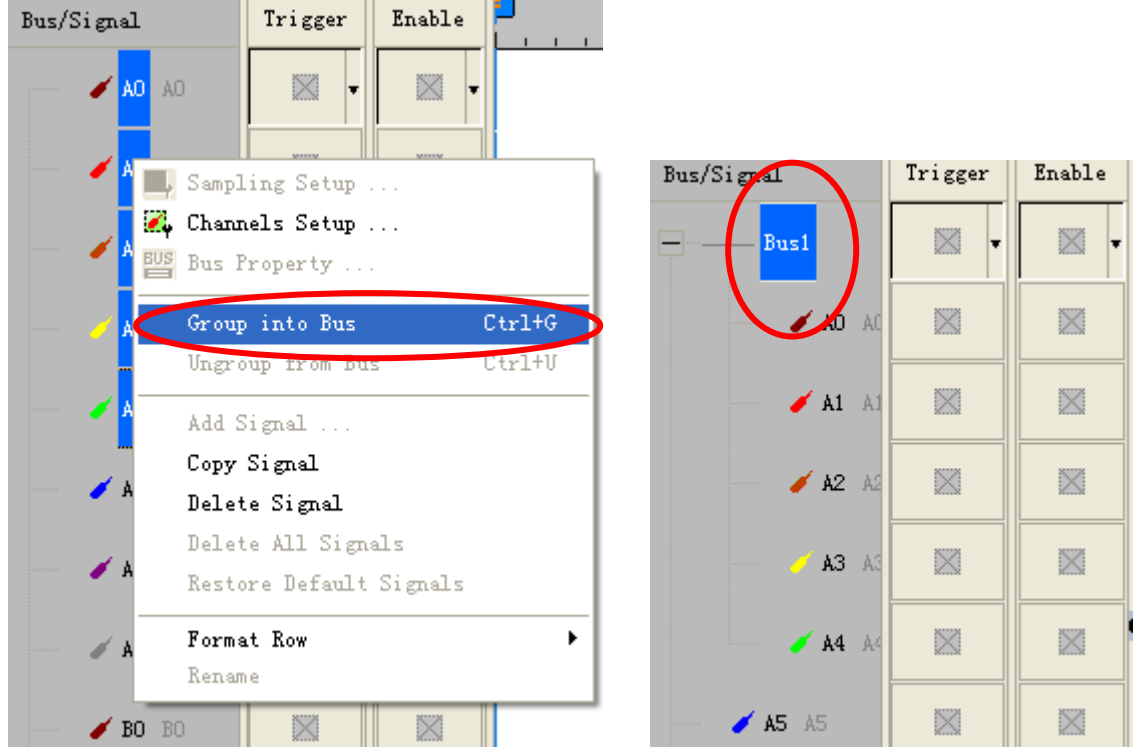

**STEP 2.** Select **Bus1**, then press **Right key** on mouse to list menu, then press **Bus Property** or **Bus** bar on the toolbar to open **Bus Property** dialog box.

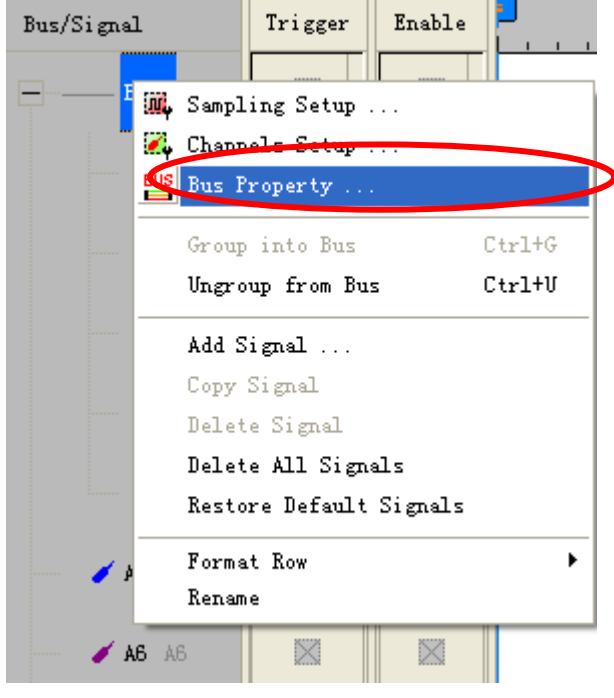

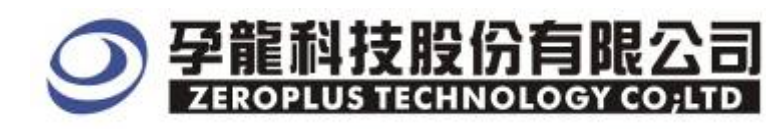

**STEP 3.** For Special Bus Arithmetical Logic Parameters Configuration, select Special Bus, and then choose **ZEROPLUS Arithmetical Logic MODULE V1.00, next** click **Parameters Configuration** to open **Parameters Configuration** dialog box.

| Bus Property                          |                       |
|---------------------------------------|-----------------------|
| General Bus Setting                   |                       |
| C GENERAL BUS                         | Color Config          |
| Special Bus Setting                   |                       |
| SPECIAL BUS                           | Parameters Config     |
| C ZEROPLUS LA ST MODULE V1.01         | ~                     |
| C ZEROPLUS LA ST7669 MODULE V1.0      | 1                     |
| C ZEROPLUS LA UART MODULE V2.01       |                       |
| C ZEROPLUS LA USB 1.1 MODULE V1.0     | 03                    |
| C ZEROPLUS LA Digital Logic MODULE    | V1.00                 |
| C ZEROPLUS LA CCIR656 MODULE V1.      | .02                   |
| C ZEROPLUS LA PM MODULE V1.02         |                       |
| C ZEROPLUS LA LCD12864 MODULE VI      | 1.00(InternalV0.1)    |
| ZEROPLUS LA Arithmetical Logic MOD    | DULE V1.00(InternalV0 |
| Use the DsDp                          |                       |
| Other More Module: http://www.zeroplu | s.com.tw              |
| ОК                                    | Cancel Help           |

**STEP 4.** Press Register tab to type the serial key number of logic analyzer. Then, press **Register.** 

| SPECIAL BUS Arithmetical Logic SETU                                                                                                    | P:Busl 🔀             |  |  |  |  |  |
|----------------------------------------------------------------------------------------------------|----------------------|--|--|--|--|--|
| Configuration Package Register<br>The Arithmetical Logic bus decoding function is optional purchased<br>item. Welcome to purchase its serial key to activate this function for<br>your necessary.<br>Enter serial key:<br>If you ordered software or have questions about ordering software<br>please follow the appropriate instructions below. Our sales team will |                      |  |  |  |  |  |
| respond to your enquiry as soon as possible                                                                                                    | e                    |  |  |  |  |  |
| >> By phone: Tel:886                                                                                                    | 3-2-66202225         |  |  |  |  |  |
| >> Applications through EMail: service                                                                                                    | e_2@zeroplus.com.tw  |  |  |  |  |  |
| >> Website: http://                                                                                                    | /www.zeroplus.com.tw |  |  |  |  |  |
| Copyright(C) 1997-2008 ZEROPLUS TECHNOLOGY CO;LTD                                                                                                    |                      |  |  |  |  |  |
| Register                                                                                                    | Cancel Default Help  |  |  |  |  |  |

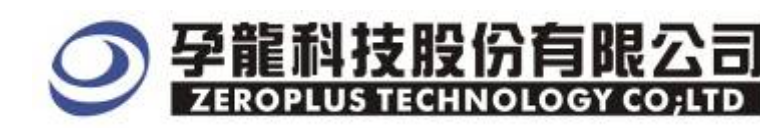

**STEP 5.** After completing **Register**, come back to the **Bus property** dialog box, and then click the **parameters configuration** to start the Special Bus Digital Logic setup.

| Bus Property                                           |
|--------------------------------------------------------|
| General Bus Setting                                    |
|                                                        |
| Color Config                                           |
| - Special Bus Setting                                  |
|                                                        |
| SPECIAL BUS     Parameters Config                      |
| C ZEROPLUS LA ST MODULE V1.01                          |
| C ZEROPLUS LA ST7669 MODULE V1.01                      |
| C ZEROPLUS LA UART MODULE V2.01                        |
| C ZEROPLUS LA USB 1.1 MODULE V1.03                     |
| C ZEROPLUS LA Digital Logic MODULE V1.00               |
| C ZEROPLUS LA CCIR656 MODULE V1.02                     |
| C ZEROPLUS LA PM MODULE V1.02                          |
| C ZEROPLUS LA LCD12864 MODULE V1.00(InternalV0.1)      |
| ZEROPLUS LA Arithmetical Logic MODULE V1.UU(InternalVU |
|                                                        |
|                                                        |
| Other More Module: http://www.zeroplus.com.tw          |
| OK Cancel Help                                         |

**STEP 6.** Arithmetical operation settings, the useable logic elements are Adder, Subtract, Multiplier and Divider.

| SPECIAL BUS Arithmetical Logic SETUP:Bus1                                                                                                    | × |
|----------------------------------------------------------------------------------------------------|---|
| Configuration Package Register                                                                                                    |   |
| Function Operation Pin Assignment                                                                                                    |   |
| Logic Element Select: Adder                                                                                                    |   |
| Operation Bit Width(N): 2                                                                                                    |   |
| © Binary Operation © BCD Operation Custom Channel                                                                                                    |   |
| $\begin{array}{c} \texttt{Operation} \\ \texttt{Formula:} \end{array}  A(n) + B(n) + \texttt{Cin} = \texttt{Y}(n) + \texttt{C(out)} * 2 \end{array}^n$ |   |
| Cutnut Delay Settings                                                                                                    |   |
| Customize delay time higher limit 50 ns (lower limit 0)                                                                                                |   |
| Bus Color                                                                                                    |   |
| RESULT REMAINDER ERROR                                                                                                    |   |
|                                                                                                    |   |
| OK Cancel Default Help                                                                                                    |   |

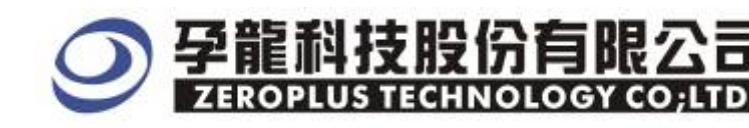

**STEP 7.** The Operation Bit Width can be selected from the three options, there are: 2 bit, 4 bit and 8 bit.

| SPECIAL BUS Arithmetical Logic SETUP:Bus1                       | × |
|-----------------------------------------------------------------|---|
| Configuration Package Register                                  |   |
| Function Operation Pin Assignment                               |   |
| Logic Element Select: Adder 💌                                   |   |
| Operation Bit Width(N): 2                                       |   |
| © Binary Operation C BCD Operation                              |   |
| Operation<br>Formula: $A(n) + B(n) + Cin = Y(n) + C(out) * 2^n$ |   |
| Output Delay Settings                                           |   |
| 🔽 Customize delay time higher limit 50 ns (lower limit O)       |   |
| Bus Color                                                       |   |
| RESULT REMAINDER ERROR                                          |   |
|                                                                 |   |
|                                                                 |   |
| OK Cancel Default Help                                          |   |

**STEP 8.** Select the Binary Operation or BCD Operation (The BCD operation is available for the bit width is not less than 4 bit.)

| SPECIAL BUS Arithmetical Logic SETUP:Bus1                                                                      | × |
|----------------------------------------------------------------------------------------------------|---|
| Configuration Package Register                                                                                 |   |
| Function Operation<br>Logic Element Select: Adder<br>Operation Bit Width (W):<br>Binary Operation<br>Operation |   |
| Formula: $A(n) + B(n) + Cin = Y(n) + C(out) * 2^n$                                                             |   |
| Output Delay Settings<br>Customize delay time higher limit 50 ns (lower limit O)                               |   |
| Bus Color                                                                                                    |   |
| RESULT REMAINDER ERROR                                                                                         |   |
|                                                                                                    |   |
| OK Cancel Default Help                                                                                         |   |

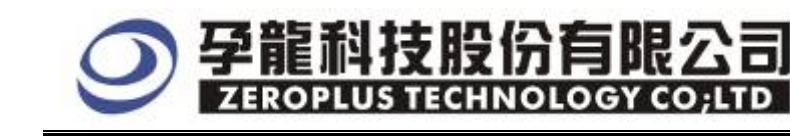

**STEP 9.** When user selects the different arithmetical elements, the corresponding arithmetical element channel setting will present, and user should set the required channels and the number of the channels.

| SPECIAL BUS Arithmetic                      | al Logic SETUP:Bus1                |                    |
|---------------------------------------------|------------------------------------|--------------------|
| Configuration Package Regi                  | ster                               |                    |
| Function Operation<br>Logic Element Select: | Adder                              | Pin Assignment     |
| Operation Bit Width(N):                     | 4                                  |                    |
| G Binary Operation                          | C BCD Operation                    | Custom Channel     |
| Operation<br>Formula: A(n)+B(               | $(n) + Cin = Y(n) + C(out) *2^{n}$ |                    |
| Output Delay Settings                       |                                    |                    |
| 🦵 Customize delay time                      | higher limit 50                    | ns (lower limit O) |
| Bus Color                                   |                                    |                    |
| RESULT                                      | REMAINDER                          | ERROR              |
| ····                                        | ····                               |                    |
|                                             | OK Cancel                          | Default Help       |

#### **STEP 10.** Custom Channel: Adder

| Pin Assign     | ient (Adde     | r)     |          |    |          |        |                    |
|----------------|----------------|--------|----------|----|----------|--------|--------------------|
| _ Input        |                |        |          |    | Output - |        | Carry-in bit       |
| Augend A(p)    |                | Addeno | l B(n)   |    | SUM Y(r  | ו)     |                    |
| A(0) A0        |                | B(0)   | A2 🔻     |    | Y(0)     | A4 💌   | C(in) is Fixed     |
| A(1) A1        | -              | B(1)   | A3 💌     |    | Y(1)     | A5 💌   | 0 🗸                |
| A(2)           | CHA            | B(2)   | NO CHA   |    | Y(2)     | NO CHA |                    |
| A(3)           | CHA            | B(3)   | NO CHA   |    | Y(3)     | NO CHA |                    |
| A(4) NO        | CHA            | B(4)   | NO CHA   |    | Y(4)     | NO CHA | Carry-out bit      |
| A(5) NO        | CHA            | B(5)   | NO CHA   |    | Y(5)     | NO CHA | 🔲 No Carry-out bit |
| <b>X(6)</b> NO | CHA 🚽          | B(6)   | NO CHA 👻 |    | Y(6)     | NO CHA |                    |
| A(7)           | CHA 👻          | B(7)   | NO CHA   |    | Y(7)     | NO CHA | C(out) 17 💌        |
|                |                |        |          |    |          |        |                    |
| 🔲 Virtual outp | out decoding i | mode   |          |    |          |        |                    |
|                |                |        |          | OK |          | Cancel | Default            |

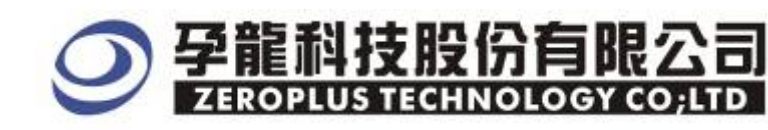

#### **STEP 11.** Custom Channel: Subtract

| Pi           | n Ass  | ignment (Su       | btract) | )          |          |          |          | $\mathbf{X}$     |
|--------------|--------|-------------------|---------|------------|----------|----------|----------|------------------|
| Г            | Input  |                   |         |            |          | Output   |          | Borrow Input     |
|              | Minuen | d A(n)            | Subtra  | ahend B(n) |          | Differer | nce Y(n) | of the New York  |
|              | A(0)   | A0 🔻              | B(0)    | A2 💌       |          | Y(0)     | A4 🔻     |                  |
|              | A(1)   | A1 💌              | B(1)    | A3 🔻       |          | Y(1)     | A5 💌     |                  |
|              | A(2)   | NO CHA            | B(2)    | NO CHA     |          | Y(2)     | NO CHA   | (in) 06          |
| /            | A(3)   | NO CHA            | B(3)    | NO CHA     |          | Y(3)     | NO CHA   |                  |
|              | A(4)   | NO CHA            | B(4)    | NO CHA     |          | Y(4)     | NO CHA   | Borrow Output    |
| $\mathbf{N}$ | A(5)   | NO CHA            | B(5)    | NO CHA     |          | Y(5)     | NO CHA   | No Borrow Output |
|              | A(6)   | NO CHA            | B(6)    | NO CHA     |          | Y(6)     | NO CHA   |                  |
|              | A(7)   | NO CHA            | B(7)    | NO CHA     |          | Y(7)     | NO CHA   | C(out) A7 💌      |
| L            |        |                   |         |            | <u> </u> |          |          |                  |
|              | Virtua | al output accodin | g mode  |            |          |          |          |                  |
|              |        |                   |         |            | C        | Ж        | Cancel   | Default          |

#### **STEP 12.** Custom Channel: Multiplier

| P | in Assi      | ignment (Iu      | ltiplie | er)         |   |           |          |       |          | × |
|---|--------------|------------------|---------|-------------|---|-----------|----------|-------|----------|---|
|   | Input        |                  |         |             |   | -Output - |          |       |          |   |
|   | Multiplic    | and A(n)         | Multipl | icator B(n) |   | Product   | : Y(2n)  |       |          |   |
|   | <b>A</b> (0) | A0 🔻             | B(0)    | A2 💌        |   | Y(0)      | A4 🔻     | Y(8)  | NO CNC 👻 |   |
|   | A(1)         | A1 💌             | B(1)    | A3 💌        |   | Y(1)      | A5 💌     | Y(9)  | NO CHA   |   |
|   | A(2)         | NO CHA           | B(2)    | NO CHA      |   | Y(2)      | A6 💌     | Y(10) | NO CHA   |   |
|   | A(3)         | NO CHA           | B(3)    | NO CHA      |   | Y(3)      | A7 💌     | Y(11) | NO CHA   |   |
| N | A(4)         | NO CHA           | B(4)    | NO CHA      |   | Y(4)      | NO CHA   | Y(12) | NO CHA   |   |
|   | A(5)         | NO CHA           | B(5)    | NO CHA      |   | Y(5)      | NO CHA   | Y(13) | NO CHA Y |   |
|   | A(6)         | NO CHA           | B(6)    | NO CHA      |   | Y(6)      | NO CHA   | Y(14) |          |   |
|   | A(7)         | NO CHA           | B(7)    | NO CHA      |   | Y(7)      | NO CHA 🔻 | Y(15) | NO CHA 👻 |   |
|   |              |                  |         |             |   |           |          |       |          |   |
|   | 🔲 Virtua     | l output decodin | ig mode |             |   |           |          |       |          |   |
|   |              |                  |         | (           | 0 | Ж         | Cancel   |       | Default  |   |
|   |              |                  |         |             |   |           |          |       |          |   |

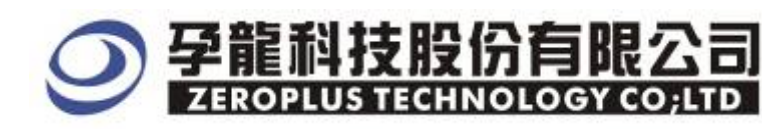

#### **STEP 13.** Custom Channel: Divider

| Pi | n Ass    | ignment (Di       | vider)  |          |             |             |             |          | ×   |
|----|----------|-------------------|---------|----------|-------------|-------------|-------------|----------|-----|
| Г  | Input —  |                   |         |          | <br>-Output |             |             |          |     |
|    | Dividen  | id A(p)           | Divisor | B(n)     | Quotie      | ent Y(n)    | Remain      | der P(n) |     |
|    | A(0)     | A0 🔻              | B(0)    | A2 💌     | Y(0)        | A4 💌        | R(0)        | A6       | ]   |
|    | A(1)     | A1 💌              | B(1)    | A3 💌     | Y(1)        | A5 💌        | R(1)        | A7 💌     |     |
|    | A(2)     | NO CHA            | B(2)    | NO CHA 👻 | Y(2)        | NO CHA      | R(2)        | NO CHA   | ]   |
| (  | A(3)     | NO CHA            | B(3)    | NO CHA   | Y(3)        | NO CHA      | R(3)        | NO CHA   |     |
|    | A(4)     | NO CHA            | B(4)    | NO CHA   | Y(4)        | NO CHA 🔻    | R(4)        | NO CHA   | ]   |
|    | A(5)     | NO CHA 💌          | B(5)    | NO CHA   | Y(5)        | NO CHA 🔻    | R(5)        | NO CHA   | ]/[ |
|    | A(6)     | NO CHA            | B(6)    | NO CHA   | Y(6)        | NO CHA      | R(6)        | NO CHA   | 1   |
|    | A(7)     | NO CHA 🔽          | B(7)    | NO CHA   | Y(7)        | NO CHA 🔻    | R(7)        | NO CHA   | ]   |
|    |          |                   |         |          |             |             |             |          |     |
|    | 🗌 Virtua | al output decodin | ig mode |          |             | Display the | e remainder | r        |     |
|    |          |                   |         |          | Ж           | Cance       |             | Default  |     |
|    |          |                   |         |          |             |             |             |          |     |

## **STEP 14.** Customize the delay time.

| SPECIAL BUS Arithmetical Logic SETUP:Bus1                                    | × |
|------------------------------------------------------------------------------|---|
| Configuration Package Register                                               |   |
| Function Operation<br>Logic Element Select: Adder 💌                          |   |
| Operation Bit Width(N):<br>© Binary Operation © BCD Operation Custom Channel |   |
| Operation<br>Formula: A (n) +B (n) +Cin=Y (n) +C (out) *2 <sup>n</sup>       |   |
| Customize delay time higher limit 50 ns (lower limit O)                      |   |
| Bus Color                                                                    |   |
| RESULT REMAINDER ERROR                                                       |   |
|                                                                              |   |
| OK Cancel Default Help                                                       |   |

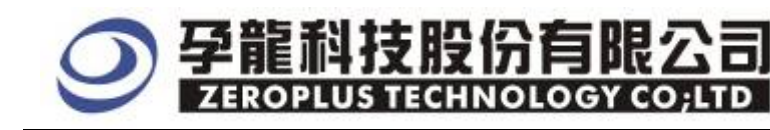

#### **STEP 15.** Set the color of the bus

| SPECIAL BUS Arithmetic                                                              | al Logic SETUP:Bus1              |                                  |
|-------------------------------------------------------------------------------------|----------------------------------|----------------------------------|
| Configuration Package Reg                                                           | ister                            |                                  |
| Function Operation<br>Logic Element Select:<br>Operation Bit Width(N):<br>Operation | Adder                            | Pin Assignment<br>Custom Channel |
| Formula: A(n)+B                                                                     | $(n) + Cin=Y(n) + C(out) *2^{n}$ |                                  |
| Output Delay Settings                                                               | higher limit 50                  | ns (lower limit O)               |
| Bus Color<br>RESULT                                                                 | REMAINDER                        | ERROR                            |
|                                                                                     | OK Cancel                        | DefaultHelp                      |

**STEP 16.** Following pictures show the completion of the Bus decoding and package list. The conditions are set as either edge, the Memory depth is 2K, Sampling frequency is 25MHz

| Bus Decoding                                        |                                                                                                    |        |  |  |  |  |  |  |  |  |  |  |
|-----------------------------------------------------|----------------------------------------------------------------------------------------------------|--------|--|--|--|--|--|--|--|--|--|--|
| Seroplus LAP-32128U-A(S/N:000000-0000) - [LaDoc1]   |                                                                                                    |        |  |  |  |  |  |  |  |  |  |  |
| 🐔 <u>F</u> ile B <u>u</u> s/Signal T <u>r</u> igger | Run/Stop Data Tools Mindow Help -                                                                                | . a ×  |  |  |  |  |  |  |  |  |  |  |
| 🗅 😂 🖪 🎒 🔍 🕰 辩                                       | 🐢 🐺 📲 📓 🕨 🕪 🔲 🚺 2K 📲 🗤 25MHz 🕽 🚥 🎋 50% 💌 🚸 Page 1 🔍 C                                                            | ount [ |  |  |  |  |  |  |  |  |  |  |
| 🚯 🚯 📾 📟 🧊                                           | 🔌 🙀 🖑 🎆 📓 🗸 🗯 4.723ns 🗸 🦞 😹 🛃 🛃 🛃 🖬 🗛 🗛 🖓 🖬 🗛 🖓 🖬 🗛 🖓 👘 🖓 🖓 🖓 🖓                                                  | - Tri  |  |  |  |  |  |  |  |  |  |  |
| Font Size 9 V                                       |                                                                                                    |        |  |  |  |  |  |  |  |  |  |  |
| Scale: 4. 723ns                                     | Display Pos:-006.836us A Pos:-600ns ▼ A - T = 600ns ▼ A - B = 1.2us ▼                                            |        |  |  |  |  |  |  |  |  |  |  |
| Total:81.92us                                       | Trigger Pos:Ons B Pos:600ns V B - T = 600ns V Compr-Rate:No                                                      |        |  |  |  |  |  |  |  |  |  |  |
| Bus/Signal Trigger                                  | Enable -005. 931us-005. 907us-005. 884us-006. 86us-006. 836us-006. 813us-006. 789us-006. 766us-006. 742us-006. 7 | 18u    |  |  |  |  |  |  |  |  |  |  |
| Busl (Arit)                                         | RESULT : 0X1 RESULT : 0X1 RESULT : 0X1 RESULT : 0X1 RESULT : 0X1 RESULT : 0X1 RESULT : 0X1 RESULT : 0X1          | SULT   |  |  |  |  |  |  |  |  |  |  |
| DA DA                                               |                                                                                                    |        |  |  |  |  |  |  |  |  |  |  |
| 🖌 A1 AJ                                             |                                                                                                    |        |  |  |  |  |  |  |  |  |  |  |
| <b>/ BO</b> A2                                      |                                                                                                    |        |  |  |  |  |  |  |  |  |  |  |
| B1 A3                                               |                                                                                                    |        |  |  |  |  |  |  |  |  |  |  |
| ¥ YO A4                                             |                                                                                                    | ~      |  |  |  |  |  |  |  |  |  |  |

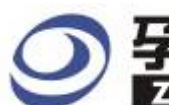

## 孕龍科技股份有限公司 ZEROPLUS TECHNOLOGY CO;LTD

## Package List

| 🚳 zero                           | OPLUS LAP                  | -32128U-                         | A (S/N: 000                                  | 0000-0000                  | ) - [LaDoc1]                |                               |                                      |                   |                       |                |  |
|----------------------------------|----------------------------|----------------------------------|----------------------------------------------|----------------------------|-----------------------------|-------------------------------|--------------------------------------|-------------------|-----------------------|----------------|--|
| 💭 <u>F</u> ile                   | e B <u>u</u> s/Signa       | l T <u>r</u> igger               | Run/ <u>S</u> top <u>I</u>                   | <u>)</u> ata <u>T</u> ools | <u>W</u> indow <u>H</u> elp |                               |                                      |                   |                       | - 8 ×          |  |
| 🗋 🖻                              |                            | 🔍 🏹 🖗                            | ψ <sup>®</sup> Υ <sub>T</sub> γ <sup>™</sup> | i 🔟 🕨                      | ▶ ■ →ii4 2                  | K <u>▼</u> I∰I nu             | 25MHz 💌                              | <u>™</u> ¥¥ 50%   | 🔻 📣 Page              | 1              |  |
| 1                                | § 🔝 🛤                      |                                  | k 📓 🖑                                        |                            | 🖌 👗 🖊 4.677ns               |                               | AN BAR BAR BAR BAR                   | 👪 le 🔿 🛛 👸        | 🛾 📴 🔖 🛛 Hei           | ght <b>4</b> 1 |  |
| Trigger Delay 40ns Font Size 9 🗸 |                            |                                  |                                              |                            |                             |                               |                                      |                   |                       |                |  |
| Scale:4.<br>Total:81             | . 677ns<br>1. 92us         | Di:<br>Tr:                       | splay Pos:-O<br>igger Pos:Or                 | )07.074us<br>as            | A Pos:-600ns<br>B Pos:600ns | ✓ A<br>B                      | A - T = 600ns  ▼<br>3 - T = 600ns  ▼ | A - B<br>Compr    | = 1.2us 💌<br>-Rate:No |                |  |
| Bus/Si;                          | gnal                       | Trigger                          | Enable                                       | -007.1                     | 67u-007. 144u=00            | 7.12u <del>s</del> -007.097u- | -007. 074u=007. 0                    | 5us-007.027u-007. | 003u=006.98u=         |                |  |
|                                  | - <mark>Busl</mark> (Arit) | ł                                | -                                            | охо                        | RESULT : OXO                | RESULT : OX1                  | RESULT : OX1                         | RESULT : OX1      | RESULT : OX1          | RES            |  |
|                                  | 🧪 🗚 🕹                      | x                                |                                              |                            |                             |                               |                                      |                   |                       |                |  |
|                                  | 🖌 🖌 A.                     |                                  |                                              |                            |                             |                               |                                      |                   |                       |                |  |
|                                  | 🥖 BO A2                    | 2                                |                                              |                            |                             |                               |                                      |                   |                       |                |  |
|                                  | 🧭 B1 A.                    |                                  |                                              |                            |                             |                               |                                      |                   |                       | ~              |  |
| <                                |                            |                                  |                                              | <                          |                             | 0                             |                                      |                   |                       | >              |  |
| × Setti                          | ng Flas                    | h Expor                          | t Synch F                                    | Parameter                  |                             |                               |                                      |                   |                       |                |  |
| Package # Name                   |                            | TimeSta                          |                                              |                            |                             |                               |                                      |                   |                       |                |  |
| Pa                               | Bus I (Arithmetical Logic) |                                  | -040.32                                      |                            |                             |                               |                                      |                   |                       |                |  |
|                                  | 2                          | Bus1(Arithmetical Logic)         |                                              | -040.88                    |                             |                               |                                      |                   |                       |                |  |
| Pa                               | ckage #                    | Name                             |                                              | TimeSta                    | mp RESULT                   |                               |                                      |                   |                       |                |  |
|                                  | 3                          | Bus1(Arithmetical Logic)         |                                              |                            | -040.84                     | us OXO                        |                                      |                   |                       |                |  |
| Pa                               | ckage #  <br>4             | Name<br>Bus1(Arithmetical Logic) |                                              |                            | TimeSta<br>-040.8i          | np RESULT                     |                                      |                   |                       |                |  |
|                                  | - <u> </u>                 |                                  | Minimodo                                     | arcogroj                   |                             |                               |                                      |                   |                       | •              |  |
| Ready                            |                            |                                  |                                              |                            |                             |                               |                                      | End!              | DEMO                  |                |  |